## **INSTALLATION TO MAC OS 10.8 OR UPPER**

If you're running OS X Mountain Lion on your Mac you may get the popup below (Image 1). This is restriction by the "Gatekeeper" function introduced from 10.8.

|   | "NDP.view 2"can't be opened because it is<br>from an unidentified developer.                                      |
|---|----------------------------------------------------------------------------------------------------|
|   | Your security preferences allow installation of only<br>apps from the Mac App Store and identified<br>developers. |
|   | Safari downloaded this file yesterday at 10:16 PM from www.hamamatsu.com.                                         |
| ? | ОК                                                                                                    |
|   | Image 1                                                                                                    |

The following procedures can cancel this restriction at the first start-up for the software. Pleaae refer to web page of Apple Inc. about the details of the "Gatekeeper"

 Selecting "System Preferences" in the "Apple menu" will display "System Preferences" window (Image 2). Click "Security and Privacy" in a window.

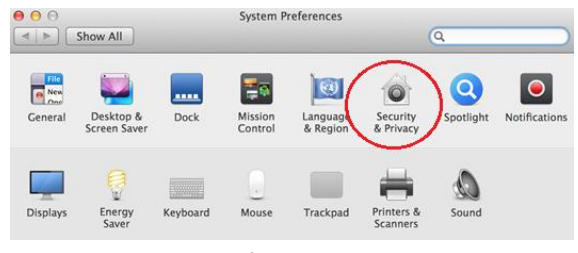

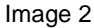

2. In order to edit, click the key icon at corner.

| Gene                    | ral FileVault Firewal     | I Privacy                    |
|-------------------------|---------------------------|------------------------------|
| A login password has be | en set for this user Cha  | ange Password                |
| Require password        | immediately ‡ after       | sleep or screen saver begins |
| Show a message v        | when the screen is locked | Set Lock Message             |
| 🗹 Disable automatic     | login                     |                              |
|                         |                           |                              |
| Allow apps downloaded   | from:                     |                              |
| Mac App Store           | d identified development  |                              |
| Anywhere                | la identified developers  |                              |
| <i>.</i>                |                           |                              |
|                         |                           |                              |
|                         |                           |                              |

Image 3

3. Select "Anywhere" at General tab under the header "Allow applications downloaded from:"

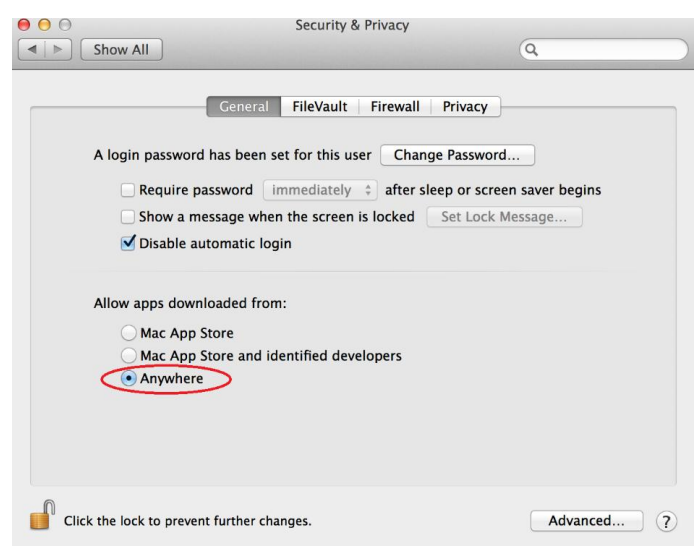

Image 4

4. Click "Allow From Anywhere" on the dialog.

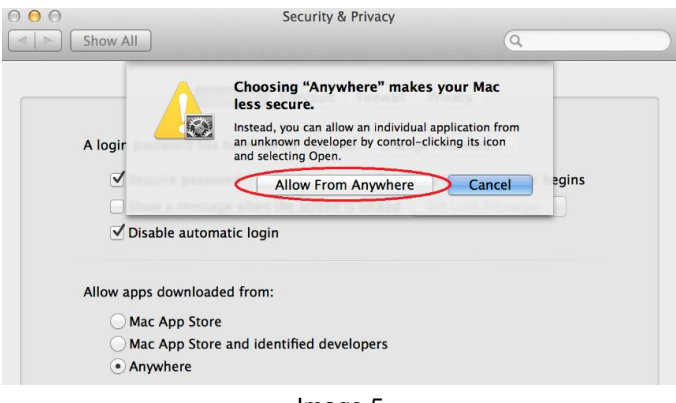

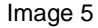

5. Restarting software will display the following dialog (Image 6). Click "Open" on the dialog.

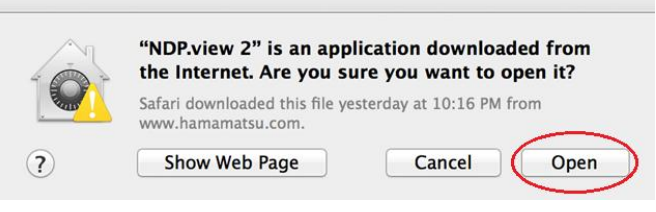

Image 6

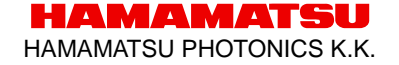